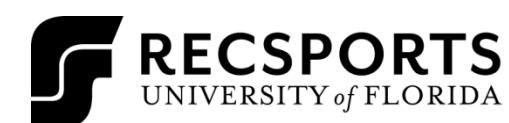

## **3-ON-3 WHEELCHAIR BASKETBALL** HANDOUT INTRAMURAL SPORTS

| LEAGUE COORDINATOR:   | Devin Ortega – Coordinator<br>DOrtega@ufsa.ufl.edu<br>(352) 273-2442                                                                                                    |  |  |
|-----------------------|----------------------------------------------------------------------------------------------------|--|--|
| REGISTRATION DATES:   | Registration Opens 8/29/2022 8:00 AM; Registration Closes 10/04/2022 12:00 PM                                                                                                    |  |  |
| LEAGUES OFFERED:      | Open                                                                                                    |  |  |
| TOURNAMENT:           | Tournament will be Wednesday, October 5 <sup>th</sup> , 2022 at 6:00 pm. Tournament format will be based on number of teams registered for tournament. There will be a 15-minute warmup before the tournament.                                                                                                    |  |  |
| GAME SITES:           | All games will be played on Southwest Recreation Center Court 1                                                                                                    |  |  |
| FREE AGENTS:          | Participants looking to join a team are able to through two methods; joining an existing team through the IMLeagues website or registering as a free agent.                                                                                                    |  |  |
| GAME:                 | Matches will be first to 10 points. There will be a 10-minute time limit for each game. The clock will stop during the last 30 seconds only on all whistles and made baskets. The team ahead at the end of the 10 minutes will win that game. Games during pool play that are tied at the end of regulation will stand as a tie.<br>Roster: Teams may have as many players on their roster as they wish with no limit to the maximum number of players per contest.                                                                                                    |  |  |
| MERCY RULE:           | There is no mercy rule for 3-on-3 Wheelchair Basketball.                                                                                                    |  |  |
| OVERTIME:             | In playoffs if the teams are tied at the end of the 10 minutes, a 2 minute overtime period will be played. This process will be repeated until a winner is determined. A coin toss will determine possession for overtime.                                                                                                    |  |  |
| TIMEOUTS:             | Each team is entitled to one 30-second timeout per game.                                                                                                    |  |  |
| FORFEITS:             | GAME TIME IS FORFEIT TIME. Minimum of 2 players are needed to start and finish the game.                                                                                                    |  |  |
| EQUIPMENT:            | Teams must wear the same color shirt with a number at least three inches tall. No hats or bandannas may be worn by any player on the court. No jewelry (including rubber bands) may be worn. Medical Alert tags may be worn but must be taped down. BRING YOUR ALTERNATE WHITE JERSEYS TO EVERY GAME (if both teams do not have whites, it will be a double forfeit)<br>Basketball specific Wheelchairs will be provided!                                                                                                    |  |  |
| PLAYOFFS:             | Playoff format will be determined by the number of teams registered for the tournament.                                                                                                    |  |  |
| CHAMPIONSHIPS:        | Intramural Sports Championship T-shirts will be awarded to the winning team in the Open bracket. A maximum of 5 shirts per team is permitted.                                                                                                    |  |  |
| RULES REVIEW:         | <ul> <li>NFHS Basketball Rules (5-on-5) govern all rules not covered in Intramural<br/>Sports rules <ul> <li>Field goals within 3-point line will count as one point; any shot beyond the 3-point line will count as two points.</li> <li>Every time the ball changes possession, it must be taken back anywhere behind the 3-point line.</li> <li>Defensive player must give offensive player checking in the ball at least three feet to pass the ball to a teammate.</li> <li>Time-outs may not be called my bench personnel, however may be called by a coach who has signed in with the Intramural Sports supervisor.</li> <li>Players foul out on their third personal foul per game. That player can then re-enter upon the next game.</li> <li>The clock will stop during the last 30 seconds of each game only on whistles and made baskets.</li> </ul> </li> </ul>                                                                                                    |  |  |
| REGISTRATION PROCESS: | <ol> <li>Register your IMLeagues Account         <ul> <li>Go to <u>https://www.recsports.ufl.edu</u>.</li> <li>Under the Intramural Sports tab, click on IMLeagues.</li> <li>Sign on using your Gatorlink username and password.</li> <li>Complete the required information and click Sign In.</li> <li>Click the University of Florida link at the top of the page.</li> </ul> </li> <li>Signing Up A Team For An Intramural Sport         <ul> <li>Log in to your IMLeagues account using your Gatorlink username and password.</li> <li>Click the Create Team button at the top right of your Use Homepage OR click on the University of Florida link and go to the school's homepage on IMLeagues.</li> <li>Select 3-on-3 Wheelchair Basketball and the League and Division you wish to play in (if registration has not opened yet, you may organize your team in the Waitlist. Once registration opens you must log in and move your team from the Waitlist to desired Division).</li> <li>Click Create Team.</li> <li>Review 3-on-3 Wheelchair Basketball Sport Rules.</li> </ul> </li> </ol> |  |  |

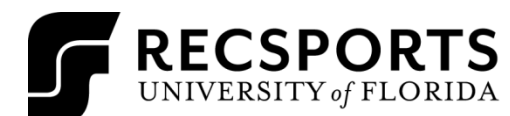

## 3-ON-3 WHEELCHAIR BASKETBALL HANDOUT INTRAMURAL SPORTS

| f. Complete                     | the "3-on-3 Wheelchair Basketball Captain's Quiz".                                               |
|---------------------------------|--------------------------------------------------------------------------------------------------|
| g. You must                     | obtain a 100% on this quiz to be eligible to register. An unlimited number of attempts are       |
| allowed.                        |                                                                                                  |
| h. Once you                     | pass, enter all necessary information and click Submit.                                          |
| i. If registra                  | tion has not opened and your team has been added to the wait list, once league                   |
| registrati                      | on opens you must move your team to desired Division.                                            |
| i.                              | Log in to your IMLeagues.com account.                                                            |
| ii.                             | Select your 3-on-3 Wheelchair Basketball team from the "Teams" section on your                   |
|                                 | homepage.                                                                                        |
| iii.                            | A red banner will appear at the top of the next screen prompting you to "click here" to          |
|                                 | view open spots in Divisions.                                                                    |
| iv.                             | Review open Divisions and select "Move to Division".                                             |
| 3. Joining An Intramur          | al Sports Team                                                                                   |
| a. Create a                     | Feam (for team captains only)                                                                    |
| i.                              | Invite members to the team                                                                       |
|                                 | <ul> <li>If team member has already registered on IMLeagues, search for his/her</li> </ul>       |
|                                 | name and invite him/her, all invited members must accept the invitation to be                    |
|                                 | added to your team                                                                               |
|                                 | <ul> <li>If team member is not registered on IMLeagues, scroll down to the "Invite by</li> </ul> |
|                                 | Email Address" box an input his/her email address.                                               |
| b. Join a Tea                   | m                                                                                                |
| i.                              | Click the orange <b>Join Team</b> icon button at the top of your homepage.                       |
| ii.                             | Select 3-on-3 Wheelchair Basketball and the League and Division which your desired               |
|                                 | team is registered.                                                                              |
|                                 | A list of teams playing in that division will load, select the team you wish you join by         |
|                                 | clicking the orange <b>Join Team</b> icon.                                                       |
| IV.                             | Agree to the waiver and fill in all necessary information.                                       |
| V.                              | A message will be sent to the captain of the team you asked to join, once the captain has        |
|                                 | given approval you will be added to the roster.                                                  |
|                                 |                                                                                                  |
| You may organize your team ea   | arly on the Waitlist (training, quiz and adding team members). However, <mark>once</mark>        |
| registration opens you MUST n   | nove your team from the Waitlist to desired Division; otherwise your team will remain on         |
| the waitlist and not be schedul | ed for play.                                                                                     |
|                                 |                                                                                                  |
|                                 |                                                                                                  |
| **Note: IMLeagues offers a live | support button on the top right corner of all pages, should you encounter any difficulties       |
|                                 |                                                                                                  |